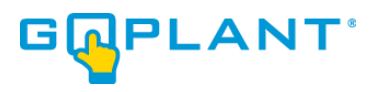

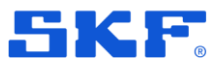

# **GoPlant from SKF**

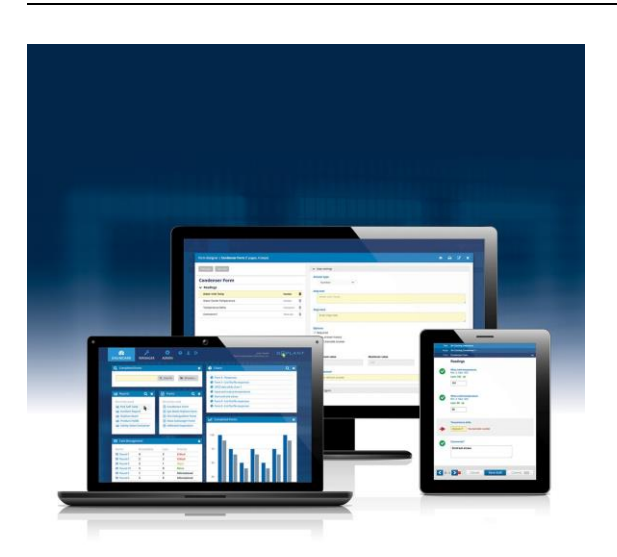

GoPlant release notes Revision **2024.1** 

Copyright © 2024 by SKF Group All rights reserved.

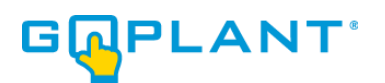

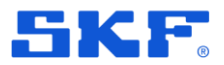

#### **1** Centralized Asset Attribute Value Management

To better manage asset attribute values, the creation and deletion of those values has been consolidated into the Admin's Asset Setting Tab. Previously, attribute values were defined "on the fly" in the Asset Editor which made it difficult to centrally manage those values.

To create or delete an attribute value, navigate to the Admin's Asset Settings Tab. There, you can rename attribute categories and manage asset values.

| ADARD MANAGER                                                | 1 G                                                        |                |                             |                 |                   |                |                    | ٩              | PLAN |
|--------------------------------------------------------------|------------------------------------------------------------|----------------|-----------------------------|-----------------|-------------------|----------------|--------------------|----------------|------|
| Email Settings<br>GoPlant Settings<br>Asset Settings         | Asset Settings                                             |                |                             |                 |                   |                |                    |                |      |
| Vibration Settings                                           | Category 1                                                 |                | Category 2                  |                 | Category 3        |                | Category 4         |                |      |
| Authentication Settings                                      | Class                                                      |                | Туре                        |                 | Area              |                | Location           |                |      |
| Report Settings                                              | Attribute Values                                           |                | Attribute Values            |                 | Attribute Values  |                | Attribute Values   |                |      |
| External Tag Settings                                        | 100HP/4P                                                   | ÷ 1            | Batteries                   | ☆ (1)           | AD Group          | <b>₫</b> ^     | 1F                 |                |      |
| Event Log                                                    | 100HP/6P                                                   | Û              | Blower/Fan                  | Û               | Admin             | Ê              | 2F                 | ÷              |      |
| API Settings                                                 | 10HP/2P                                                    | Ē              | Breaker                     | Ê               | Ammonia Tank      | ÷              | SKV Room           | ÷              |      |
| Sectings                                                     | 10HP/4P                                                    | Ĥ              | Cabinet                     | 台               | Ammonia Tank Area | Û              | Above STG Elect Rm | 窗              |      |
|                                                              | 10HP/6P                                                    | 節              | Cabinet/Panel               | 自               | Area 51           | Ô              | Accessary Comp     | Û              |      |
| Apply                                                        | 120HP/4P                                                   | Ē              | Chromatograph               | Ē               | AREA 59           | Ē              | Admin              | Ê              |      |
|                                                              | 125 VDC                                                    | ⑪              | Clarifier                   | 自               | AREA 67           | Û              | Air Dryer Skid     | 白              |      |
|                                                              | 125HP/4P                                                   | 曲              | COMPONENT                   | 白               | Area 7            | Û              | AREA 59 BASEMENT   | 白              |      |
|                                                              | 125HP/6P                                                   | 亩              | Compressor                  | 亩               | Bldg 1            | Ô              | Battery Rm         | 窗              |      |
|                                                              | 126 VDC                                                    | Ē              | Computer Component          | Ē               | Bldg 2            | Û              | Bidg 1             | 田              |      |
|                                                              | 143HP/4P                                                   | <b></b>        | Condenser                   | <b>⊞ ▼</b>      | Bidg 3            | ÷              | Bidg 2             |                |      |
|                                                              | Add a                                                      | ttribute value | Add a                       | ittribute value | Add a             | ttribute value | Add a              | ttribute value |      |
|                                                              | States                                                     |                |                             |                 |                   |                |                    |                |      |
|                                                              | State 1: Normal                                            | Exc            | ceptions reflect this as No | mal state.      |                   |                |                    |                |      |
|                                                              | State 2: Varning Exceptions reflect this as Warning state. |                |                             |                 |                   |                |                    |                |      |
| State 3: Critical Exceptions reflect this as Critical state. |                                                            |                |                             |                 |                   |                |                    |                |      |
|                                                              |                                                            |                |                             |                 |                   |                |                    |                |      |

Figure 1: Asset Settings Tab

To add a new attribute value, click the "Add attribute value" button under the appropriate attribute category. You can then enter the new value in the dialog box that appears.

| DMIN | 1 e                          |          |                  |            |                   |   |                    |
|------|------------------------------|----------|------------------|------------|-------------------|---|--------------------|
|      | Asset Settings<br>Attributes | Add attr | ibute value      |            | Save Cancel       |   | Category 4         |
|      | Class                        | -        | Туре             |            | Area              |   | Location           |
|      | Attribute Values             |          | Attribute Values |            | Attribute Values  |   | Attribute Values   |
|      | 100HP/4P                     | Ê ^      | Batteries        | <u>₫</u> _ | AD Group          |   | 1F                 |
|      | 100HP/6P                     | Û        | Blower/Fan       | ⑪          | Admin             | ⑪ | 2F                 |
|      | 10HP/2P                      | Û        | Breaker          | ⑪          | Ammonia Tank      | ÷ | 5KV Room           |
|      | 10HP/4P                      | Û        | Cabinet          | ⑪          | Ammonia Tank Area | Û | Above STG Elect Rm |
|      | 10HP/6P                      | Û        | Cabinet/Panel    | ⑪          | Area 51           | ⑪ | Accessary Comp     |
|      | 120HP/4P                     | ⑪        | Chromatograph    | 自          | AREA 59           | ⑪ | Admin              |
|      | 125 VDC                      | ⑪        | Clarifier        | 自          | AREA 67           | ⑪ | Air Dryer Skid     |

Figure 2: Add Attribute Value

GoPlant GoPlant release notes Revision 2024.1

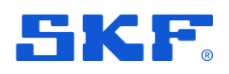

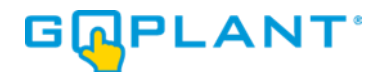

To delete an existing attribute value, click on the delete icon next to the attribute value. If the attribute value is associated with any assets, the following dialog box appears allowing you to update the value in those assets.

| Asset Settings   | There are currently                                                                                                    | 3 assets with the attr | ibute value Area 7. H | low would you like to p | proceed? 🗙                               |     |    |
|------------------|----------------------------------------------------------------------------------------------------|------------------------|-----------------------|-------------------------|------------------------------------------|-----|----|
| Class            | <ul> <li>Please select one of the following options:</li> <li>Delete the value and clear the attribute in all associated assets</li> <li>Delete the value and replace the attribute in associated assets with a different value</li> </ul> |                        |                       |                         |                                          |     |    |
| Attribute Value: |                                                                                                    |                        |                       | Delete attribute value  | Cancel                                   |     | A  |
| 100HP/4P         |                                                                                                    | Batteries              |                       | AD Group                | le le le le le le le le le le le le le l |     | 16 |
| 100HP/6P         | Û                                                                                                    | Blower/Fan             | Û                     | Admin                   | É                                        | ð i | 2F |
| 10HP/2P          | 鼠                                                                                                    | Breaker                | 俞                     | Ammonia Tank            | ť                                        | -   | 56 |

Figure 3: Delete Attribute Value

### 2 Manage Asset Status While Completing Round

GoPlant Mobile now allows operators to view and update asset status while completing a round. From the round screen, click the info icon highlighted below.

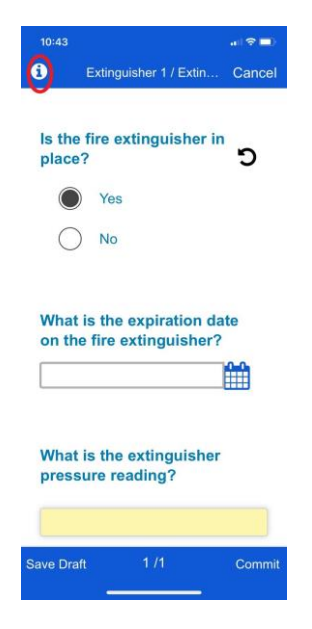

Figure 4: Executing Round on GoPlant Mobile

The information screen now displays the asset's status and allows the user to click and update the status.

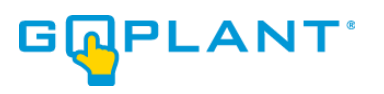

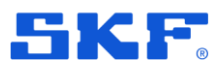

| 1:40                         | 奈 ■) |
|------------------------------|------|
| Form Details                 |      |
| Round Information            |      |
| Round Name<br>Eastern Round  |      |
| Variant Name<br><b>Night</b> |      |
| Asset Information            |      |
| Asset Tag<br>Extinguisher 01 |      |
| Status                       |      |
| In-Service                   | >    |
| Form Information             |      |
| Form Name Extinguisher Form  |      |
| c                            | Dk   |
|                              |      |

Figure 5: Round Information

GoPlant GoPlant release notes Revision 2024.1

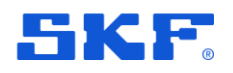

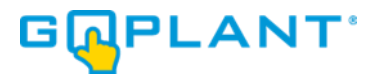

#### **3** Consolidated Vibration Settings Tab

We're simplified the management of Vibration and Temperature settings in GoPlant in a new Manager Tab, "Vibration Settings". Previously, these settings were spread between Asset and User settings.

| 🚳 🎤 🔅<br>DASHBOARD MANAGER ADMI               | N CH                                     |
|-----------------------------------------------|------------------------------------------|
| Email Settings<br>GoPlant Settings            | Vibration Settings                       |
| Asset Settings                                | Enable QuickCollect Sensor               |
| Vibration Settings<br>Authentication Settings | Vibration and temperature default values |
| Report Settings                               | Bearing Bore Size: 50 mm                 |
| Event Log                                     | Maximum Operating Speed: 3600 RPMs       |
| API Settings                                  | Warning temperature: 65 °C               |
| Apply                                         | Critical temperature: 80 °C              |
|                                               | Reason for skipping vibration reading    |
|                                               | Reason 1 Physical Obstruction            |
|                                               | Reason 2 Dangerous Area                  |
|                                               | Reason 3 No Suitable Surface             |
|                                               | Reason 4 Sensor Unavailable              |
|                                               | Reason 5 Other                           |
|                                               |                                          |

Figure 6: GoPlant Vibration Setting Tab

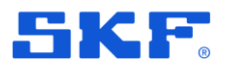

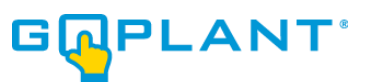

## 4 Report Streamlining

To simplify GoPlant's reports menu, we've reduced the number of reports by combining similar reports and removing unused ones. The following table summarizes the changes.

| Old Report                                                             | Status   | Notes                                                                     |
|------------------------------------------------------------------------|----------|---------------------------------------------------------------------------|
| GoPlant – Alert Line Chart                                             | Removed  | Please use GoPlant - Asset Vibration Trend to report the same informaiton |
| GoPlant - Alert Summary                                                | Removed  | Please use GoPlant - Alert Status to report the same information          |
| GoPlant - Asset Vibration                                              | Renamed  | Now named GoPlant - Asset Vibration                                       |
| Measurement Details                                                    |          | Measurement Point Configuration                                           |
| GoPlant – Asset Vibration Report                                       | Renamed  | Now named GoPlant - Asset Vibration Readings                              |
| GoPlant – Asset Vibration Trend<br>GoPlant – Asset Vibration Trend Rpt | Combined | Please use GoPlant - Asset Vibration Trend to report the same information |
| GoPlant – Form Exception                                               | Removed  | Please use GoPlant - Form Detail to report the same information           |
| GoPlant – Form Response Total                                          | Removed  | Unused report                                                             |
| GoPlant – License Usage                                                | Removed  | Information available in Storage Group Properties tab                     |

#### **5 GoPlant Enhancements**

- 1. Website: Improved search functionality on Report list page.
- 2. Website: Reports and widgets were displaying metric units when imperial units were specified.
- 3. Website: Added new setting to Admin Report tab to control the display and printing of Asset QR codes from reports.
- 4. Reporting: Several enhancements to improve the accuracy of the GoPlant- Task Completion Report
- 5. Mobile Device: Fixed an issue where changes to an asset's NFC tab would not propagate to an operator's device.